- 1. In your internet browser go to <a href="http://www.tncourts.gov/courts/juvenile-family-courts/court-statistical-report-validation">http://www.tncourts.gov/courts/juvenile-family-courts/court-statistical-report-validation</a> or click on this link. To save time in the future add this web address to your favorites in your browser.
- 2. You should now get a pop-up box asking for your user name and password. Enter the same user name and password you received from our office for report validation.
- 3. Select TCJFCJ Data Upload Form.

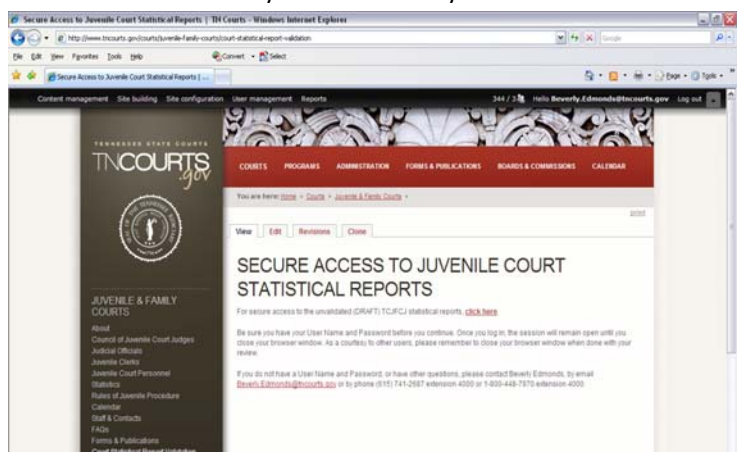

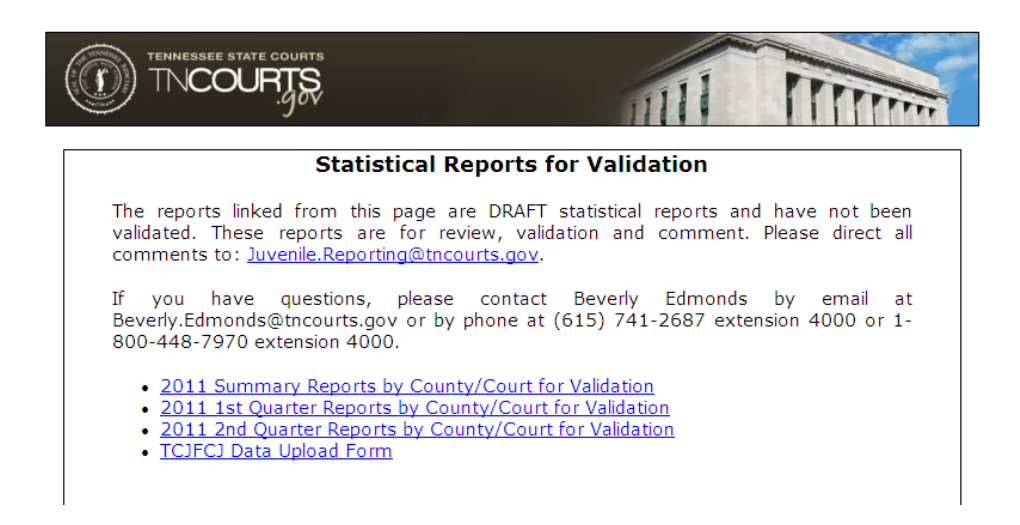

4. You will get a screen like the one below. Select your court from the drop-down list.

| TENNESSEE STATE COURTS                                                               |
|--------------------------------------------------------------------------------------|
| TCJFCJ Data Upload Form                                                              |
| - Select your court from the drop-down list                                          |
| Court : Select your courtM                                                           |
| - Click the 'Browse' button to select the TCJFCJ data file you would like to submit. |
| File : Browse                                                                        |
| - Click the 'Submit' button to send the TCJFCJ data file to the server.              |
| Submit                                                                               |

- 5. Click on "Browse" and locate your JIF98 file on your computer or disk drive.
- 6. Select the file you want to send and you will return to the Data Upload page.

TCJFCJ Data Upload – Quick Guide Instructions for TCJFCJ Data Submission

7. Choose submit and you should get a confirmation page which you can save to your computer or record your confirmation number as a reference. Remember to change the confirmation page name if you want to keep confirmations for each submission or the files will over-write each other. You will also have the option to submit more files or close the window.

| TENNESSEE STATE COURTS                                                                                                    |
|----------------------------------------------------------------------------------------------------|
| TCJFCJ Upload Success                                                                                                    |
| TCJFCJ data file successfully submitted.<br>Your confirmation number is 57513525102011                                           |
| Press the 'Save' button to keep for your records.                                                                                |
| If you need to submit another TCJFCJ file, click the 'Submit more' button to return to the TCJFCJ<br>Upload Form.<br>Submit more |
| If you are finished submitting to the TCJFCJ, click the 'Close' button.                                                          |

If you do not complete all required information for the upload you could get an error page as follows:

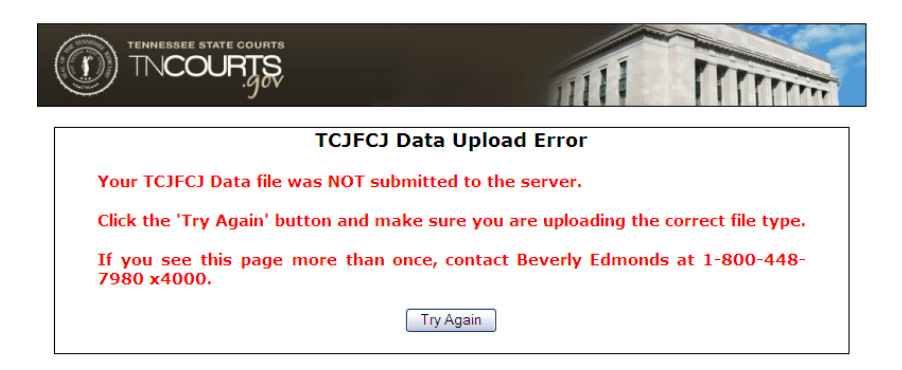

You will need to choose "Try Again" and make sure you are selecting a court and file to submit. Both are required for submission.

## **Additional Information:**

If at any time you have difficulty with these instructions contact: AOC Helpdesk 1-800-448-7980.

You may also navigate to the data upload page at <u>www.tncourts.gov</u> as follows:

- 1. Select "Courts" from the menu on the top of the page
- 2. Select "Juvenile & Family Courts" from the choices provided
- 3. Select "Court Statistical Report Validation" from the menu on the left side of the page
- 4. Select "click here" in the first paragraph.